## What is the Launchpad?

୦

 $\overline{0}\overline{0}\overline{0}$ 

The blue navigation bar at the top of every Axiom page is called the Launchpad. This view allows for the easy manipulation of data within the results grid and offers access to individual records through links. The tabs on the Launchpad may vary depending on what homepage or record is being displayed.

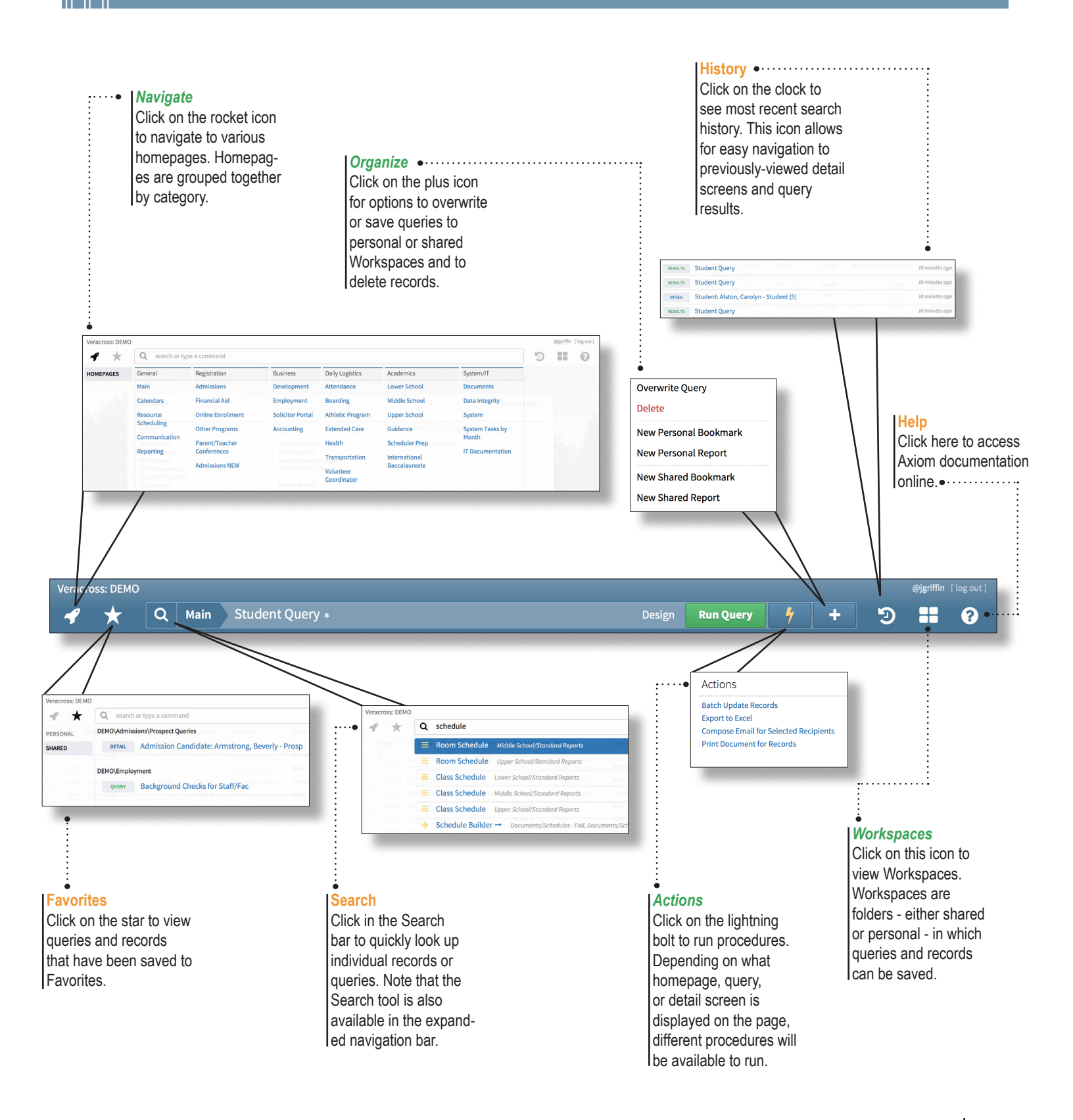

### Homepages

0

Axiom homepages are designed to allow for quick navigation. Queries that are used for similar purposes are organized together on the same query card. Each query card has a title that specifies the function or purpose for those particular queries.

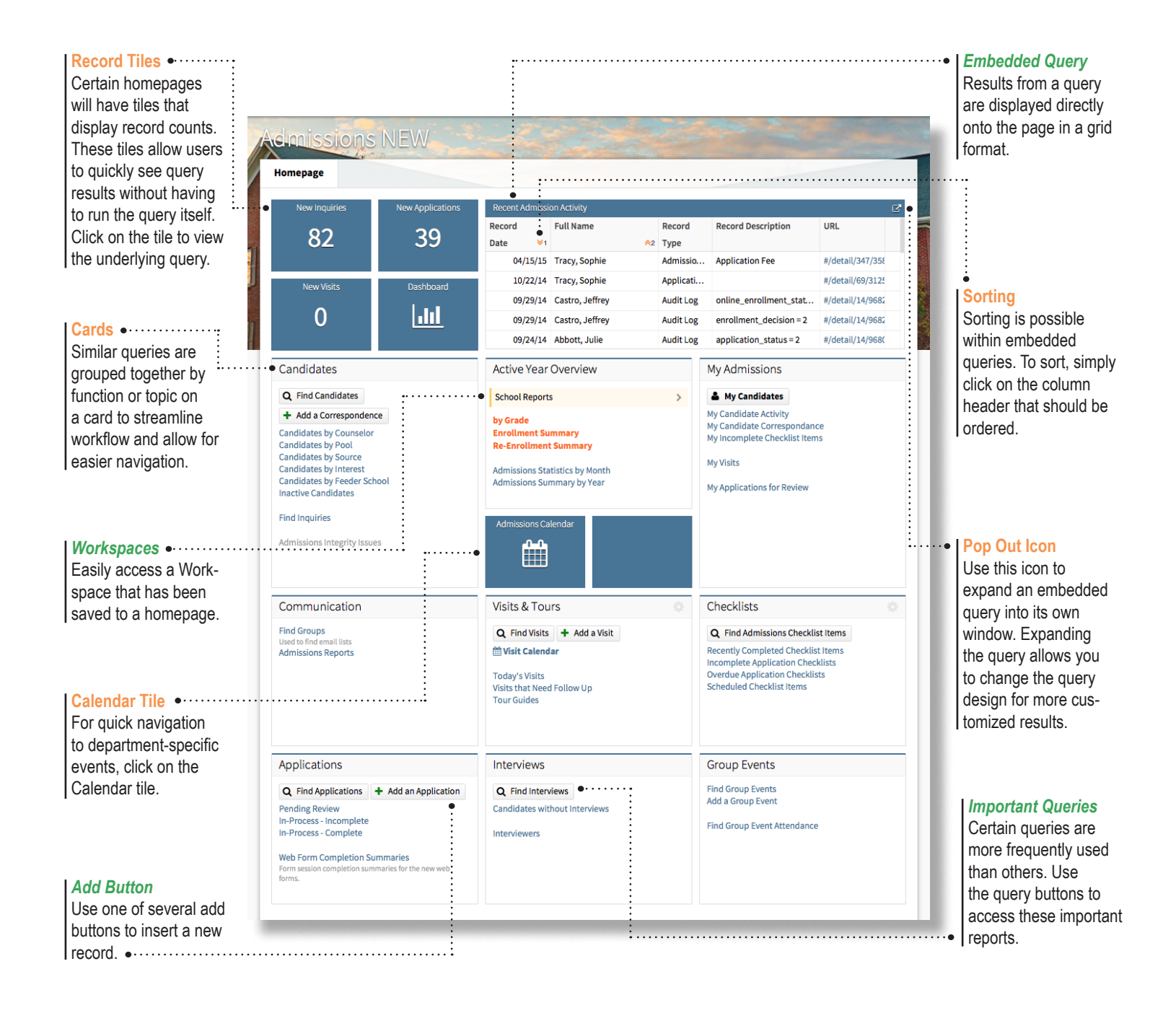

# Detail Screens-

 $\bigcirc$ 

JUU

record.

your email provider.

Detail screens allow users to quickly view information about a particular constituent, event, class, resource, and much more. Updating data or navigating to a related record is made simple and intuitive with the tools provided on the detail screen.

|   |                                                                                                    | Record Ide<br>Within the I<br>a bar that d<br>level inform<br>the record.<br>record, this<br>person's na                                                                                         | entification<br>Launchpad i<br>lisplays high<br>nation about<br>On a persor<br>bar shows t<br>ame and role | s<br>-<br>he<br>s.         |                                                                                        |                          | Acta<br>Click<br>perf<br>proc | <b>ion</b><br>k on the light<br>orm an actior<br>cedure for this                                                                          | ning icon to<br>n or run a<br>s record. •······                                                                       | Organize The plus to save th either a p Workspace                                           | con allows yo<br>is record to<br>ersonal or sha<br>ce. | ou<br>ared     |  |
|---|----------------------------------------------------------------------------------------------------|----------------------------------------------------------------------------------------------------|----------------------------------------------------------------------------------------------------|----------------------------|----------------------------------------------------------------------------------------|--------------------------|-------------------------------|----------------------------------------------------------------------------------------------------|----------------------------------------------------------------------------------------------------|---------------------------------------------------------------------------------------------|--------------------------------------------------------|----------------|--|
| • | More Inform<br>Can't find sp<br>tion on the C<br>Use the full<br>tabs to the le<br>Screen to fir<br>information<br>constituent. | are Information<br>n't find specific informa-<br>n on the General tab?<br>e the full list of other<br>is to the left of the Detail<br>reen to find specific<br>ormation about your<br>hstituent. |                                                                                                    |                            | <b>t Modification</b><br>eck to see the most<br>ent change to this<br>ord at a glance. |                          |                               | late<br>k the update<br>changes that<br>le to this reco<br>avigate away<br>out updating<br>isage will pop<br>d like to save<br>ord. •···· | button to save<br>have been<br>ord. If you try<br>from the page<br>first, a reminder<br>o up asking if<br>the updated | Audit Log •<br>To see audit log<br>changes for this<br>record, click the Audit<br>Log link. |                                                        |                |  |
|   | Veracross: DEMO                                                                                                    | Main Admission Can                                                                                                    | didate: Boyd, Ame                                                                                          | lia - Prosp                |                                                                                        | _                        |                               |                                                                                                    | •                                                                                                    | UPDATE 4                                                                                    | ejgriffin                                              | [log out]      |  |
|   |                                                                                                    | GENERAL                                                                                                    |                                                                                                    |                            |                                                                                        |                          |                               |                                                                                                    |                                                                                                    | Last Modified: Wed 10:19 am -                                                               | Jun 10 2015 by @jgriffin 📝                             | Audit Log      |  |
| • | General                                                                                                    |                                                                                                    |                                                                                                    |                            | ADMISSIONS DROEIL                                                                      | -                        |                               | ADMISSIONS STATU                                                                                                    | s                                                                                                    | PHOTO                                                                                       |                                                        |                |  |
| : | Notes                                                                                                    | FIRST NAME                                                                                                    | Amelia                                                                                                    |                            | YEAR APPLYING FOR                                                                      | 09-10                    |                               |                                                                                                    | 09/19/08                                                                                                    | PHOTO                                                                                       |                                                        |                |  |
|   | Checklist                                                                                                    | MIDDLE NAME                                                                                                    | [                                                                                                    |                            | GRADE APPLYING FOR                                                                     | Grade 9                  | -                             | APPLICATION DATE                                                                                                    |                                                                                                    |                                                                                             |                                                        |                |  |
| : | Activity Log                                                                                                    | LAST NAME                                                                                                    | Boyd                                                                                                    |                            | RESIDENT STATUS APPLY.                                                                 | N/A                      |                               | VISIT DATE                                                                                                    |                                                                                                    | 100 000                                                                                     | <u></u>                                                |                |  |
| : | Portals                                                                                                    | NAME SUFFIX                                                                                                    | <none></none>                                                                                              | ~                          | STUD. GROUP APPLYING                                                                   | N/A                      |                               | VISIT                                                                                                    | None                                                                                                    |                                                                                             | ×                                                      |                |  |
|   | Financial Aid                                                                                                    | PREFERRED NAME                                                                                                    | <note></note>                                                                                              | *                          | CAMPUS APPLYING FOR                                                                    | None                     | · ·                           | ADMISSION COUNSELOR                                                                                                    | <none specified=""></none>                                                                                            |                                                                                             |                                                        |                |  |
|   | Enr Checklist                                                                                                    | THE SHOULD INTE                                                                                                    |                                                                                                    |                            |                                                                                        | None                     |                               |                                                                                                    | sholle specified?                                                                                                    |                                                                                             |                                                        |                |  |
|   | Events<br>Related Decelo                                                                                                    | GENDER                                                                                                    | Female                                                                                                    |                            | CURRENT GRADE                                                                          | Grade 8                  | -                             | Review                                                                                                    |                                                                                                    | Sample                                                                                      | - 20                                                   |                |  |
| : | Emergency                                                                                                    | ETHNICITY                                                                                                    | <none specified=""></none>                                                                                 |                            | APPLIED PREVIOUSLY                                                                     | ondeo                    | :                             | LIKELY TO YIELD                                                                                                    | <none specified=""></none>                                                                                            | ADMISSIONS CANDIDATE                                                                        | View Candidate Profile                                 | - 81           |  |
| : | Schools                                                                                                    | BIRTHDAY                                                                                                    | 09/27/2005                                                                                                 | <b>m</b>                   | # OF SIBLINGS ENROLLED                                                                 |                          |                               | REVIEWERS                                                                                                    | Hone opeaned                                                                                                    | ADMISSION DETAIL                                                                            | Click for Details                                      | C <sup>2</sup> |  |
|   | Interests                                                                                                    | AGE                                                                                                    | ,,                                                                                                    | 9                          | # OF SIBLINGS APPLYING                                                                 |                          |                               |                                                                                                    |                                                                                                    | Links                                                                                       |                                                        |                |  |
|   | Education                                                                                                    | CURRENT SCHOOL                                                                                                    | None                                                                                                    |                            | LEGACY STATUS                                                                          |                          |                               |                                                                                                    |                                                                                                    | APPLICATION                                                                                 | Click for Details                                      |                |  |
| ÷ | Test Scores                                                                                                    | EMAIL 1                                                                                                    |                                                                                                    | @                          | STAFF FAMILY                                                                           | 0                        | -                             |                                                                                                    |                                                                                                    | ENROLLMENT DETAIL                                                                           | Click for Details                                      | _              |  |
| ÷ | Programs                                                                                                    | MOBILE PHONE                                                                                                    |                                                                                                    |                            | INTERESTS                                                                              |                          |                               | Admission                                                                                                    |                                                                                                    | CITIZENSHIP (LONG)                                                                          |                                                        |                |  |
| : | Classification                                                                                                    |                                                                                                    |                                                                                                    |                            |                                                                                        |                          |                               | DECISION                                                                                                    | N/A ~                                                                                                    | LANGUAGES (SHORT)                                                                           |                                                        |                |  |
| - | Other                                                                                                    | HOUSEHOLD                                                                                                    | Boyd                                                                                                    | Q 🕑                        | CANDIDATE POOL                                                                         | N/A                      | Ŧ                             | DECISION DATE                                                                                                    | ····                                                                                                    | PARENT 3                                                                                    |                                                        |                |  |
| : | Review                                                                                                    | MULTIPLE HOUSEHOLDS                                                                                                    | 0                                                                                                    |                            |                                                                                        |                          |                               |                                                                                                    |                                                                                                    | PARENT 4                                                                                    |                                                        |                |  |
|   | Profile                                                                                                    | PARENT 1                                                                                                    | Allen                                                                                                    | C                          |                                                                                        |                          | :                             | Enrollment                                                                                                    |                                                                                                    | ADMISSIONS POINTS                                                                           |                                                        |                |  |
|   | Roles                                                                                                    | PARENT 2                                                                                                    | Christine                                                                                                  | C                          | Financial Aid                                                                          |                          |                               | DECISION                                                                                                    | N/A 👻                                                                                                    | :                                                                                           |                                                        |                |  |
| ÷ | A REPORTS                                                                                                    | CITY, STATE, POSTAL                                                                                                    | Wakefield, MA 01880                                                                                        | •                          | AID REQUESTED                                                                          | NO                       | :                             | DECISION DATE                                                                                                    | <b>m</b>                                                                                                    |                                                                                             |                                                        |                |  |
| : | Groups                                                                                                    | COUNTRY                                                                                                    | United States                                                                                              |                            | APPLICATION STATUS                                                                     | <not specified=""></not> | Ψ                             | WITHDRAW REASON                                                                                                    | <none> ~</none>                                                                                                    | :                                                                                           |                                                        |                |  |
| : | Email                                                                                                    | PHONE                                                                                                    | 929-858-6693                                                                                               |                            | APPLICATION DETAILS                                                                    | Click for Details        |                               | ENROLLMENT STATUS                                                                                                    | N/A                                                                                                    |                                                                                             |                                                        |                |  |
| ÷ | Enrollment History                                                                                                    | :                                                                                                    |                                                                                                    |                            |                                                                                        |                          | -                             |                                                                                                    |                                                                                                    | ÷                                                                                           |                                                        |                |  |
|   |                                                                                                    |                                                                                                    |                                                                                                    |                            |                                                                                        |                          |                               |                                                                                                    |                                                                                                    |                                                                                             |                                                        |                |  |
|   |                                                                                                    |                                                                                                    |                                                                                                    |                            |                                                                                        |                          |                               |                                                                                                    |                                                                                                    |                                                                                             |                                                        |                |  |
|   |                                                                                                    | •                                                                                                    |                                                                                                    |                            |                                                                                        |                          | •                             |                                                                                                    |                                                                                                    | •                                                                                           |                                                        |                |  |
|   |                                                                                                    | Related Records                                                                                                    | S                                                                                                    | Send                       | Email                                                                                  |                          | Date                          | e Selection                                                                                                    |                                                                                                    | Dropdown                                                                                    | Menu                                                   |                |  |
|   |                                                                                                    | If this record                                                                                                    |                                                                                                    | The @                      | ) symbol indic                                                                         | ates                     | Click                         | c on the cale                                                                                                    | ndar icon                                                                                                    | Similar to E                                                                                | S2, click                                              |                |  |
|   |                                                                                                    | includes a link to                                                                                                    | а                                                                                                    | that clicking on the email |                                                                                        |                          | to select the appropriate     |                                                                                                    |                                                                                                    | the arrow on a field to                                                                     |                                                        |                |  |
|   |                                                                                                    | related record, th                                                                                                    | e                                                                                                    | addres                     | ss in the field                                                                        | will al-                 | date                          | for fields suc                                                                                                    | ch as                                                                                                    | select a va                                                                                 | ue from a                                              |                |  |
|   |                                                                                                    | query icon will tal                                                                                                    | ke                                                                                                    | low yo                     | ou to send an                                                                          | email                    | birth                         | day or event                                                                                                    | date.                                                                                                    | dropdown.                                                                                   |                                                        |                |  |
|   |                                                                                                    | you to the related                                                                                                    | t k                                                                                                    | to this                    | person throu                                                                           | gh                       |                               | -                                                                                                    |                                                                                                    | 2                                                                                           |                                                        |                |  |

Workspaces

0

The Workspace functionality allows you to save queries, reports, and records in personalized locations. Workspaces are designed to serve as your filing system for either private or shared access, depending on your needs individually or as a department.

# Save a Query or Record to a Workspace:

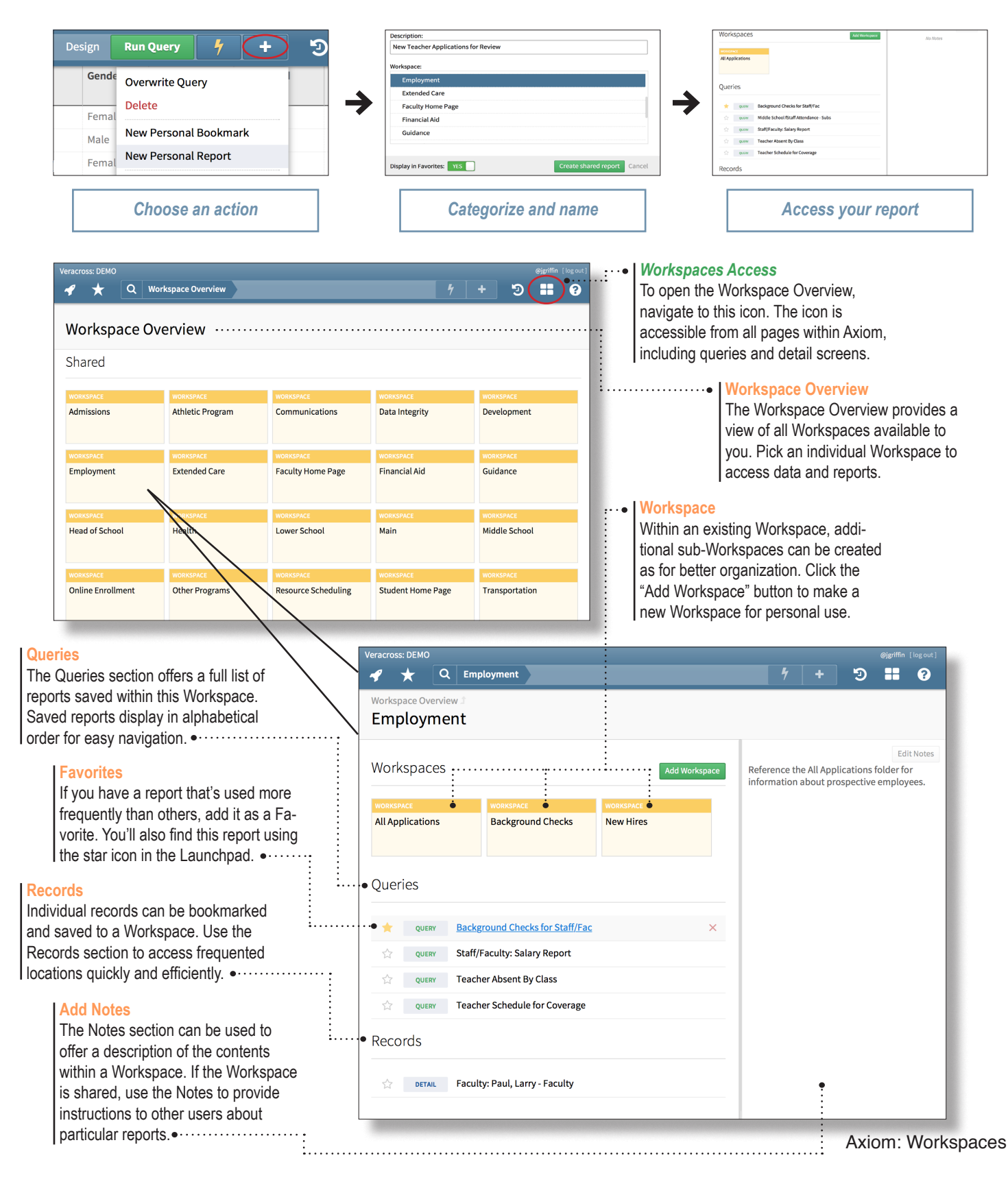

## What is a Query?

രി

A query is the tool you'll use for finding detailed information, displaying that information in various formats, and performing actions using your results. Understanding how to use a query is the key to unlocking your school's data.

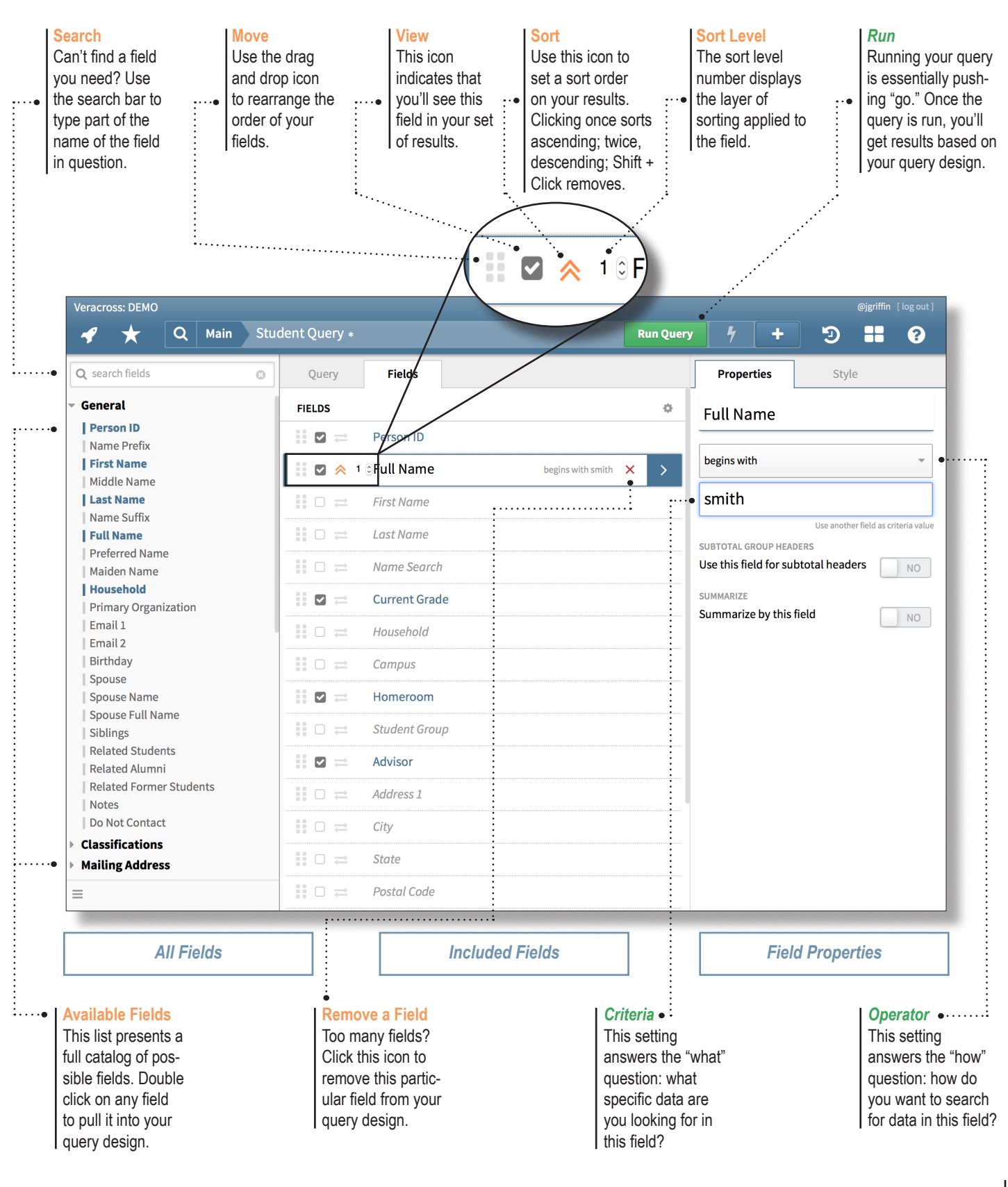

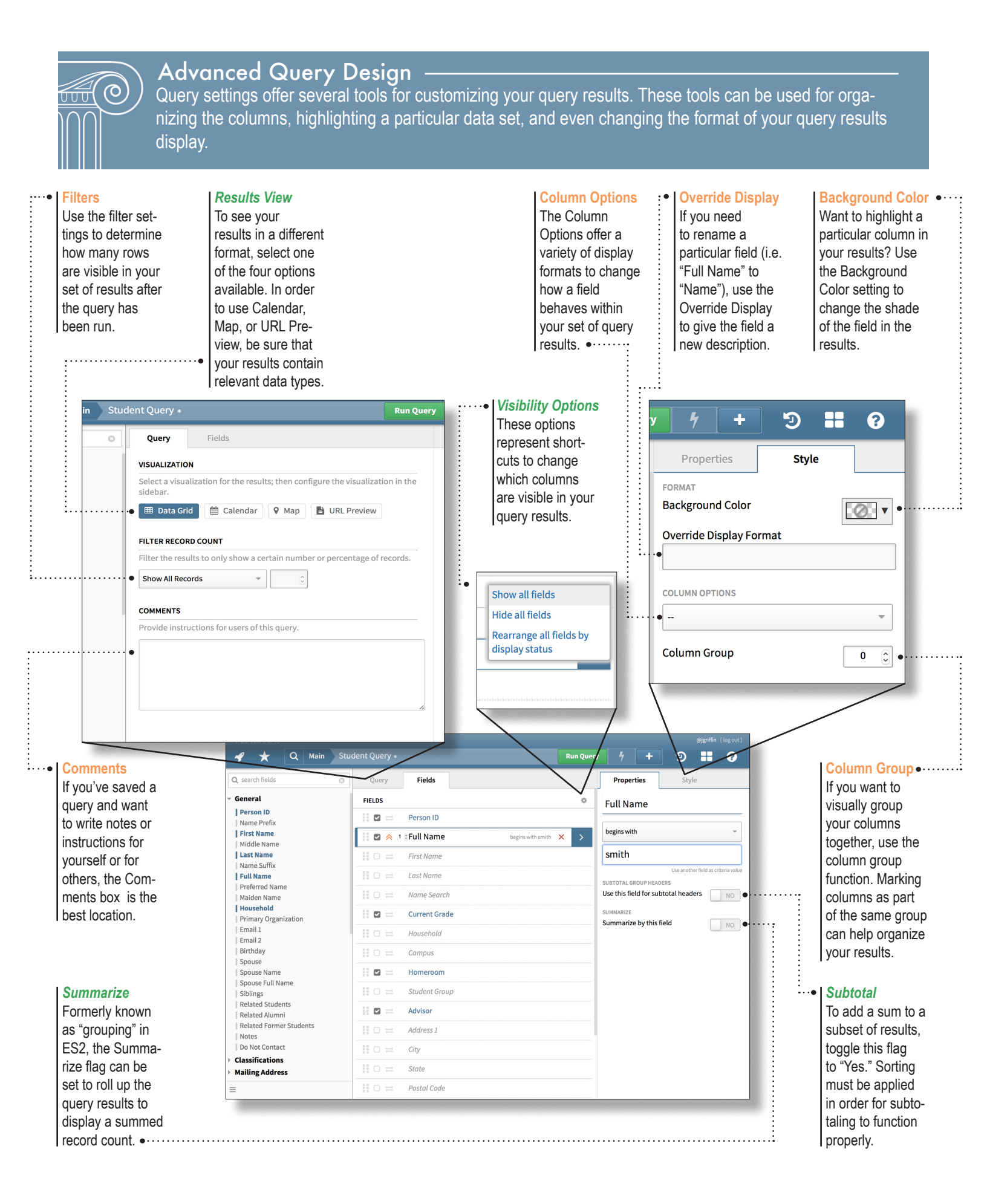

## Query Results

The results of a query present your data as requested through the parameters set on the query design. This view allows the easy manipulation of data within the results grid and offers access to individual records through hyperlinks.

#### **Status Indicator**

The asterisk symbol indicatesIf youthat this query has been modi-<br/>fied from the default template.queryfied from the default template.link. TThe symbol also appears in the<br/>URL at the top of your browser.back tIf you wish to revert back to<br/>the default, simply remove the<br/>asterisk from the URL.more statement

#### Design

If you need to change your query settings, click the Design link. This link will bring you back to the query design page to redefine your search and get more specific results. •····:

#### Action

Click on the lightning icon to perform an action (like batch updating) on this set of query results.

#### Organize

The plus icon allows you to save your query so that you can use it again. This button opens a menu with options for saving queries in different locations, from your Favorites list to your personal folders.

|                 |        |                 |               | •                  |              |                  |                   |          |   |                     |   |
|-----------------|--------|-----------------|---------------|--------------------|--------------|------------------|-------------------|----------|---|---------------------|---|
| Veracross: DEMO |        |                 |               |                    |              |                  |                   | •        |   | @jgriffin [log out] |   |
| 5               | ۴ 🖈    | Q Main          | Student Query | •                  |              | Design Run Query | 4                 | +        | Э |                     | ? |
|                 | Person |                 |               |                    |              |                  |                   |          |   |                     |   |
|                 | ID     | Full Name       | Current Grade | Homeroom           | Advisor      | Roles            | Enrollment Status |          |   |                     |   |
| $\Box$          | 21386  | Smith, Beverly  | Grade 3       | HR - 3A: Wallace   | None         | Student (3)      | RE: Re-           | Enrolled |   |                     |   |
| $\bigcirc$      | 57911  | Smith, Joe      | None          | <none></none>      | None         | Student (None)   | N/A               |          |   |                     |   |
| $\Box$          | 58813  | Smith, Khaelynn | None          | <none></none>      | None         | Student (None)   | N/A               |          |   |                     |   |
| $\bigcirc$      | 22006  | Smith, Mark     | Grade 5       | HR - 5C: Munoz     | None         | Student (5)      | RE: Re-           | Enrolled |   |                     |   |
|                 | 22548  | Smith, Matt     | Kindergarten  | HR - KA: Tomlinson | None         | Student (K)      | RE: Re-           | Enrolled |   |                     |   |
|                 | 21387  | Smith, Walter   | Grade 7       | <none></none>      | Newell, Joan | Student (7)      | RE: Re-           | Enrolled |   |                     |   |

#### Select Records

Use the checkbox to select particular records. Having records selected from a query will give you the flexibility to batch update only specific records rather than all of the records in your query results.

#### Link

Any time the font displays underlined and in blue, a link is present. Click on the link to drill down into a single record. Be sure to check the column header to understand what type of record you'll access through the link.

### Results Grid •·····

The results grid displays all data requested through the query design. This screen displays once the query has been run. Each column in the results originates from a field in the query design.